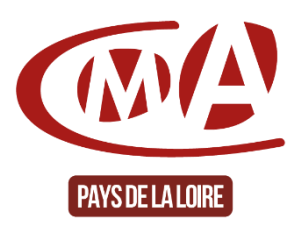

Plateforme numérique de services de la CMA Pays de la Loire

Obtenir votre extrait d'immatriculation au répertoire des métiers

« Obtenir votre extrait d'inscription au Répertoire des Métiers »

/!\ Pour obtenir votre extrait d'immatriculation au répertoire des métiers (RM), vous devez être inscrit(e) au répertoire des métiers (RM) de la Chambre de Métiers et de l'Artisanat des Pays de la Loire.

<u>Sinon</u> pour tout autre public voulant vérifier ou prouver l'existence d'une entreprise immatriculée au RM, merci de <u>contacter la Chambre de Métiers et de l'Artisanat de votre</u> <u>département</u>.

# PROCÉDURE

## Vous êtes immatriculé(e) au répertoire des métiers de la CMA des Pays de la Loire.

 Si ce n'est pas déjà fait, vous devrez d'abord créer votre compte personnel sur la plateforme de services de la CMA en cliquant sur « <u>accéder à votre compte</u> » situé en haut à droite de la page ACCUEIL de la plateforme

| Chambre de Métiers et<br>Creater à former<br>e offensione        | de l'Artisanat des Pays de la Loir | e                                 | Accueil Nos missions et e | expertises Les actualités 🔹 R             | Accédez à votre compte                                             |
|------------------------------------------------------------------|------------------------------------|-----------------------------------|---------------------------|-------------------------------------------|--------------------------------------------------------------------|
| Autodiagnostic num<br>Prenez 10 minutes pour évaluer votre nivea | La plat                            | eforme de services pour           | l'Artisanat des Pays      | de la Loire<br>DÉVELO<br>GRÍ<br>AUTO      | DPPEZ VOTRE ACTIVITÉ<br>àce au numérique ><br>) diagnostic gratuit |
| Choisissez votre<br>espace de<br>services en ligne               |                                    | Créateur(trice) / Bepreneur(euse) | Jeune / Apprentije)       | Salerièje) / Dermandeurijeuse) d'emploi   | Collecture / Partenaire                                            |
| L'Agenda des événe                                               | ments                              |                                   |                           | Témoignag<br>Suivre une formation de la C | <b>e</b><br>MA à distance m'a                                      |

CMA Pays de la Loire –Plateforme de services – obtenir extrait RM – février 2021-

2. L'écran suivant apparait -> allez dans « Je crée mon compte » Choisissez le profil « chef d'entreprise », et « VALIDER »

| Chambre de Métiers et de                | e l'Artisanat des Pays de la Loire                                                   |                                                                                                    |                                           |                  |              | Accédez à vo | tre compte |
|-----------------------------------------|--------------------------------------------------------------------------------------|----------------------------------------------------------------------------------------------------|-------------------------------------------|------------------|--------------|--------------|------------|
| Chambers de Misiers<br>et de TArtheoret |                                                                                      | Accueil                                                                                                    | Nos missions et expertises                | Les actualités 🔻 | Rappelez-moi | Recherche    | ٩          |
|                                         | Je me connecte<br>dresse emait*<br>Email<br>Mot de passe*<br>Changer de mot de passe | Je crée mon co<br>Pour profiter de tous nos services,<br>Qué est votre profil ?<br>Créateurthrea/ Prepreneur(euse)<br>Créateurthrea/ Prepreneur(euse)<br>Salarle/ Demandeer(euse) der<br>Collectivite/ Partenaire | mpte<br>activez gratuitement votre compte | personnel.       |              |              |            |

 Renseignez votre « SIREN » et « email » Créez votre « mot de passe », « confirmer » Acceptez que « les informations saisies soient sauvegardées... » puis -> « VALIDER »

| Je me connecte          | Je crée mon compte                                                                                                    |  |  |  |  |  |
|-------------------------|----------------------------------------------------------------------------------------------------|--|--|--|--|--|
| Adresse e-mail *        | Pour profiter de tous nos services, activez gratuitement votre compte personnel.<br>Quel est votre profil ?                                                                                                    |  |  |  |  |  |
| Mot de passe *          | <ul> <li>Chef(te) d'entreprise</li> <li>Créateur(trice) / Repreneur(euse)</li> <li>Jeune / Apprenti(e)</li> <li>Salarié(e) / Demandeur(euse) d'emploi</li> <li>Collectivité ( Partenzio)</li> </ul>                                                                                                    |  |  |  |  |  |
| Changer de mot de passe | Numéro de SIREN*       Adresse email*         email@email.fr                                                                                                    |  |  |  |  |  |
|                         | Mot de passe * Confirmer mot de passe *                                                                                                    |  |  |  |  |  |
|                         | A minima 8 caractères dont 1 majuscule, 1 minuscule, 1 chiffre ou caractère spécial                                                                                                    |  |  |  |  |  |
|                         | J'accepte que les informations saisies soient sauvegardées pour être ensuite utilisées par la<br>CMA pour l'accompagnement à la création/reprise d'entreprise. Vous allez recevoir un mail<br>pour vous permettre d'ouvrir votre compte si vous le souhaitez. J'ai pris connaissance des<br>mentions légales, des conditions générales d'utilisation et de la gestion des cookies et je les<br>accepte * |  |  |  |  |  |
|                         | reCAPTCHA est désactivé. Autoriser                                                                                                    |  |  |  |  |  |

4. Pour valider votre compte, consultez votre messagerie et suivre la procédure indiquée dans le mail. À réception du mail, Cliquez sur le lien « Finaliser mon compte »

| [CMA Pays de la Loire] Activation de votre compte                                                                                                    |
|----------------------------------------------------------------------------------------------------|
| ? plateforme@artisanatpaysdelaloire.fr(plateforme@artisanatpaysdelaloire.fr $\bigcirc & \bigcirc & \rightarrow & \cdots$<br>lun. 18:32                                                                                                    |
| 1 Nous n'avons pas pu vérifier l'identité de l'expéditeur. Cliquez ici pour en savoir plus.<br>Le véritable expéditeur de ce message n'est pas le même que l'expéditeur normal. Cliquez ici pour en savoir plus.<br>Cliquez ici pour télécharger des images. Pour protéger la confidentialité, Outlook a empêché le téléchargement automatique de certaines images<br>dans ce message. |
| Bonjour                                                                                                    |
| Utilisez ce lien pour finaliser votre compte : <u>Finaliser mon compte</u>                                                                                                    |
| Ce courriel vous est envoyé automatiquement. Merci de ne pas utiliser la fonction "répondre à l'expéditeur".                                                                                                    |
| Chambre de Métiers et de l'Artisanat des Pays de la Loire                                                                                                    |

#### 5. Votre compte est créé

#### 6. Retournez sur la page accueil de la plateforme et cliquez sur « accéder à votre compte »

| Chambre de Métiers et e                                           | de l'Artisanat des Pays de la Loire               | •                                    | Accueil Nos missions et exp | pertises Les actualités * R          | Accédez à votre compte<br>lappelez-moi Recherche Q                 |
|-------------------------------------------------------------------|---------------------------------------------------|--------------------------------------|-----------------------------|--------------------------------------|--------------------------------------------------------------------|
| Autodiagnostic num<br>Prenez 10 minutes pour évaluer votre niveau | La plat<br><b>érique</b><br>de maturité numérique | eforme de services pour              | r l'Artisanat des Pays d    | de la Loire<br>DÉVELO<br>GRÍ<br>AUTO | OPPEZ VOTRE ACTIVITÉ<br>Âce au numérique ><br>) diagnostic gratuit |
| Choisissez votre<br>espace de<br>services en ligne                |                                                   | Crietateur(trice) / Bepreneur(truce) | Jeune / Appentile           | Saturija / Demandeurijeusej drempto: | Collectivité / Partenaire                                          |

7. Dans la partie « Je me connecte », renseignez votre E-mail et mot de passe et cliquez sur « se connecter »

| Chambre de Métiers et de l'Artisanat des Pays de la Loire                                                            |                                                                                                    |                                                             |                  |              | Accédez à v | rotre compte |
|----------------------------------------------------------------------------------------------------|----------------------------------------------------------------------------------------------------|-------------------------------------------------------------|------------------|--------------|-------------|--------------|
| Osmalars de Millers<br>er de Tarlanant                                                                               | Accueil                                                                                                    | Nos missions et expertises                                  | Les actualités 🔻 | Rappelez-moi | Recherche   | ۹            |
| Je me connecte<br>Adresse e-mail *<br>E-mail<br>Mot de passe *<br>Changer de mot de passe<br>Changer de mot de passe | De crée mon co<br>Pour profiter de tous nos servicer<br>Qué est votre profil?<br>C chéféi d'antreprise<br>C chéféi d'antreprise<br>C chéféi d'antreprise<br>C salariée) / Demandeur (euse) d'<br>S salariée) / Demandeur (euse) d'<br>C collectivité / Partenaire<br>Valider | empte<br>, activez gratuitement votre compte<br>)<br>emploi | personnel.       |              |             |              |

#### 8. Vous accédez à « votre espace » personnel, à « vos services » et « Espace documentaire »

| Chambre de Métiers et de l'Artisanat des Pays de la Loire                                     |                                        |                            | Bonjour                                 | Se déconnecter                                        |
|-----------------------------------------------------------------------------------------------|----------------------------------------|----------------------------|-----------------------------------------|-------------------------------------------------------|
| Churchense de tribler<br>et de Portuniser                                                     | Accueil                                | Nos missions et expertises | Les actualités 👻 Rappelez-moi           | Recherche Q                                           |
| Votre espace créateur(trice) / repreneur(euse)                                                |                                        |                            |                                         |                                                       |
| Autodiagnostic numérique<br>Prenez 10 minutes pour évaluer votre niveau de maturité numérique | -                                      |                            | DÉVELOPPEZ V<br>Grâce Au<br>Auto Diagno | <b>/OTRE ACTIVITÉ</b><br>Numérique ><br>Ostic gratuit |
| Vos services                                                                                  | es prestations Accéder au catalogue de | formations Espace doc      | umentaire                               |                                                       |

### 9. Pour obtenir votre extrait au RM <u>cliquez ici</u> Commandez directement en ligne ce document en cliquant sur le bouton en bas de page « Réservez directement en ligne »

Votre lieu d'immatriculation s'affiche :

- Loire-Atlantique = Ste Luce sur Loire (formalités),
- Maine-et-Loire = Angers (formalités),
- Mayenne = Laval (formalités),
- Sarthe = Le Mans (formalités),
- Vendée = La Roche sur Yon (formalités)

CMA Pays de la Loire --Plateforme de services -- obtenir extrait RM -- février 2021-

| Etre rappelé pour en savoir plus                                    | Réserver directement en ligne |   |
|---------------------------------------------------------------------|-------------------------------|---|
| Choisissez un lieu *                                                | Choisissez un public *        |   |
| La Roche-sur-Yon (formalités)                                       | ▼ TOUT PUBLIC - Gratuit       | • |
|                                                                     |                               |   |
| 35, rue Sarah Bernhardt - CS 90075 - 85002 LA ROCH<br>SUR-YON CEDEX | IE-                           |   |

Puis « valider »

10. Consultez votre boite mail, vous avez reçu une 1<sup>ère</sup> confirmation « votre demande est enregistrée » :

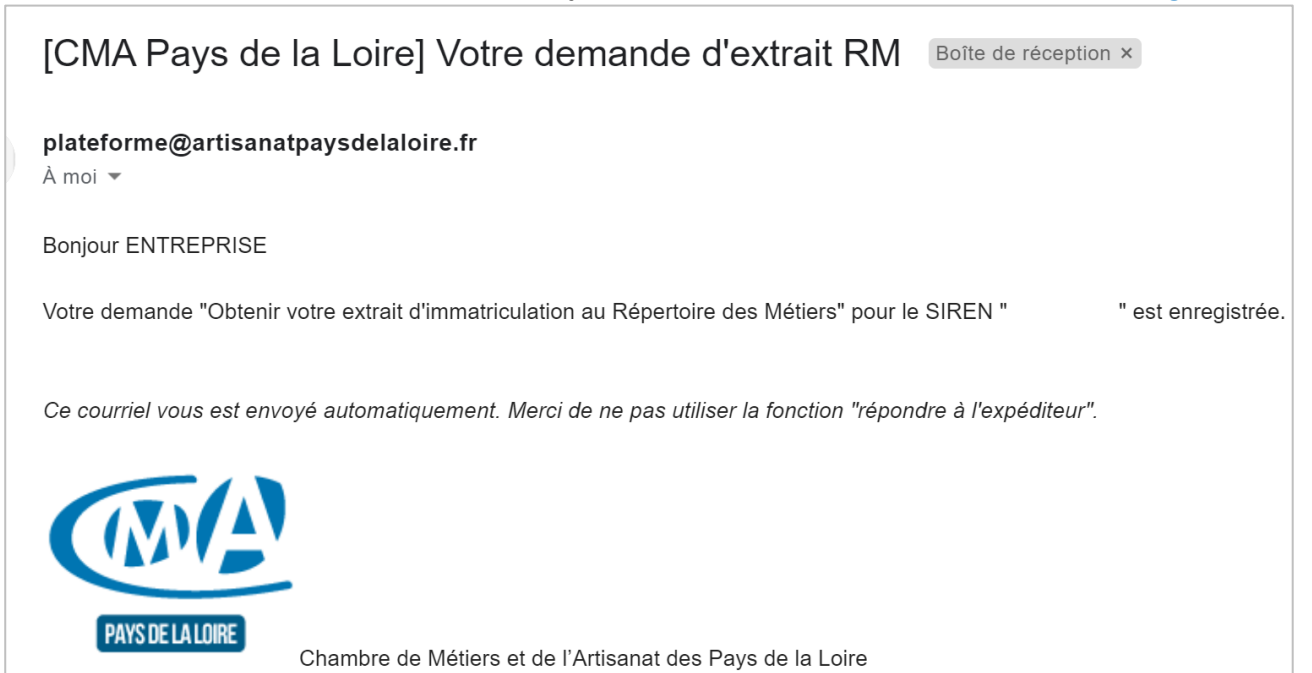

11. Puis vous recevrez, un 2<sup>ème</sup> mail vous confirmant que « votre extrait RM est disponible sur votre espace documentaire »

[CMA Pays de la Loire] Votre demande d'extrait RM - document disponible Boîte de réception ×

plateforme@artisanatpaysdelaloire.fr

À moi 🔻

Bonjour ENTREPRISE

Nous vous informons que votre Extrait d'immatriculation : D1 est disponible dans votre espace personnel, espace documentaire, sur la plateforme (mode connecté).

Pour le consulter, accèdez à votre compte sur la plateforme : <u>https://www.artisanatpaysdelaloire.fr/</u>

Ce courriel vous est envoyé automatiquement. Merci de ne pas utiliser la fonction "répondre à l'expéditeur".

12. Revenez sur « votre espace personnel » et cliquez sur votre « Espace documentaire » pour récupérer votre extrait d'immatriculation au RM

| Chambre de Métiers et de l'Artisanat des Pays de la Loire                                  | Bonjour VERONIQUE 🛛 🛱 🙁 🛒 Se déconnecter                                     |
|--------------------------------------------------------------------------------------------|------------------------------------------------------------------------------|
| Chardian de Milder<br>et de Technian                                                       | Accueil Nos missions et expertises Les actualités * Rappelez-moi Recherche Q |
| Votre espace créateur(trice) / repreneur(euse)                                             |                                                                              |
| Autodiagnostic numérique Prenez 10 minutes pour évaluer votre niveau de maturité numérique | DÉVELOPPEZ VOTRE ACTIVITÉ<br>GRÂCE AU NUMÉRIQUE ><br>Auto diagnostic gratuit |
| Vos services                                                                               | ber au catalogue des formations                                              |

13. Pour télécharger le document « Extrait d'immatriculation : D1 » : cliquez sur le bouton

| Mon espac   | Mon espace documentaire |                              |                                |                |                          |  |  |
|-------------|-------------------------|------------------------------|--------------------------------|----------------|--------------------------|--|--|
| Catégorie : | Toutes                  |                              | •                              |                |                          |  |  |
| Ajouté le   | Doc. CMA                | Catégorie                    | Description                    | Fichier        | Fin validité Télécharger |  |  |
| 03/02/2022  | $\checkmark$            | Mes documents administratifs | Extrait d'immatriculation : D1 | ExtraitD1M.pdf | 03/02/2023               |  |  |

Ŀ